## **UNITEDHEALTH GROUP**

## For Employees: How to Complete your I-9 Certification Online through HRdirect

Once you receive your Employee ID, you may complete your I-9 on HRdirect from any internet connection.

- 1. Access HRdirect at https://www.unitedhrdirect.net or through Frontier, UnitedHealth Group's internet.
- 2. Follow the on-screen instructions to log in. You'll be redirected to HRdirect.
- 3. When HRdirect is displayed, select HRdirect & Global Self Service (under Important Links) as shown below:

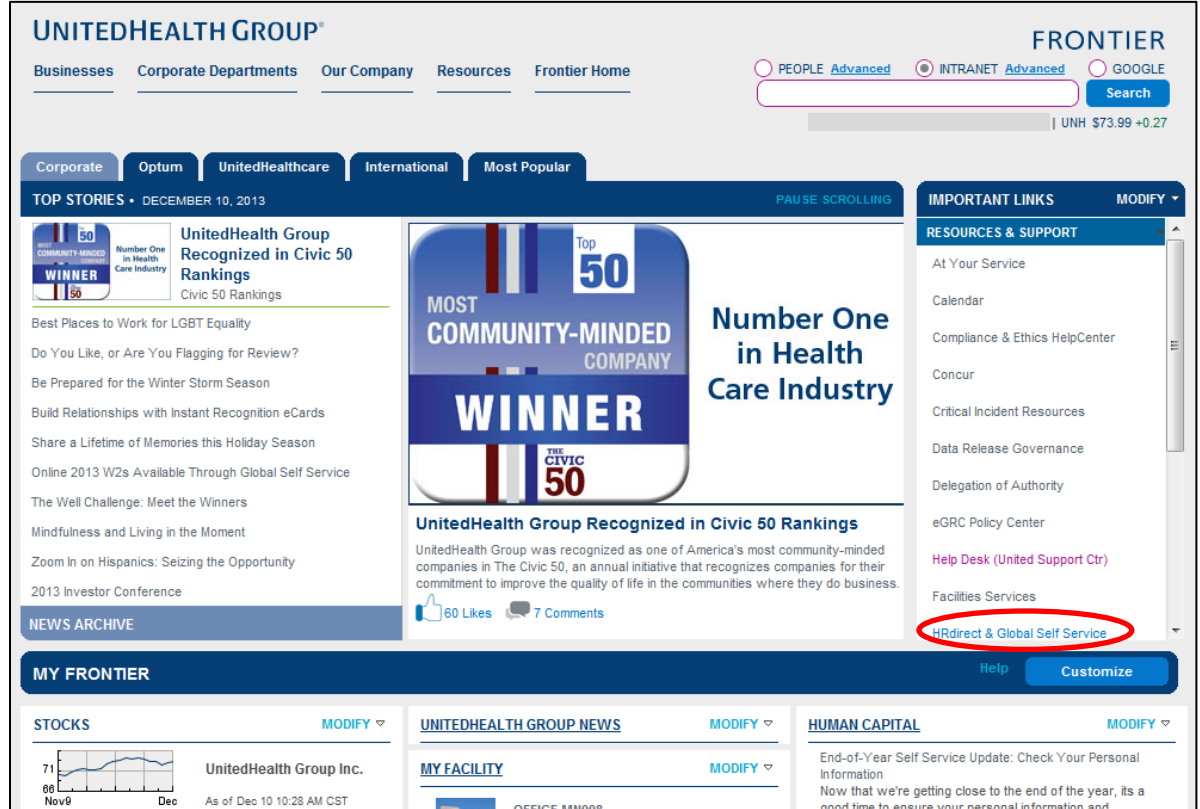

4. Under Employee Actions, click More.

5. When the UnitedHealth Group Global Self-Service Screen is displayed, select *Main Menu* > *Self Service* > *Personal Information* > *and Complete/Submit I-9 Form* as shown below:

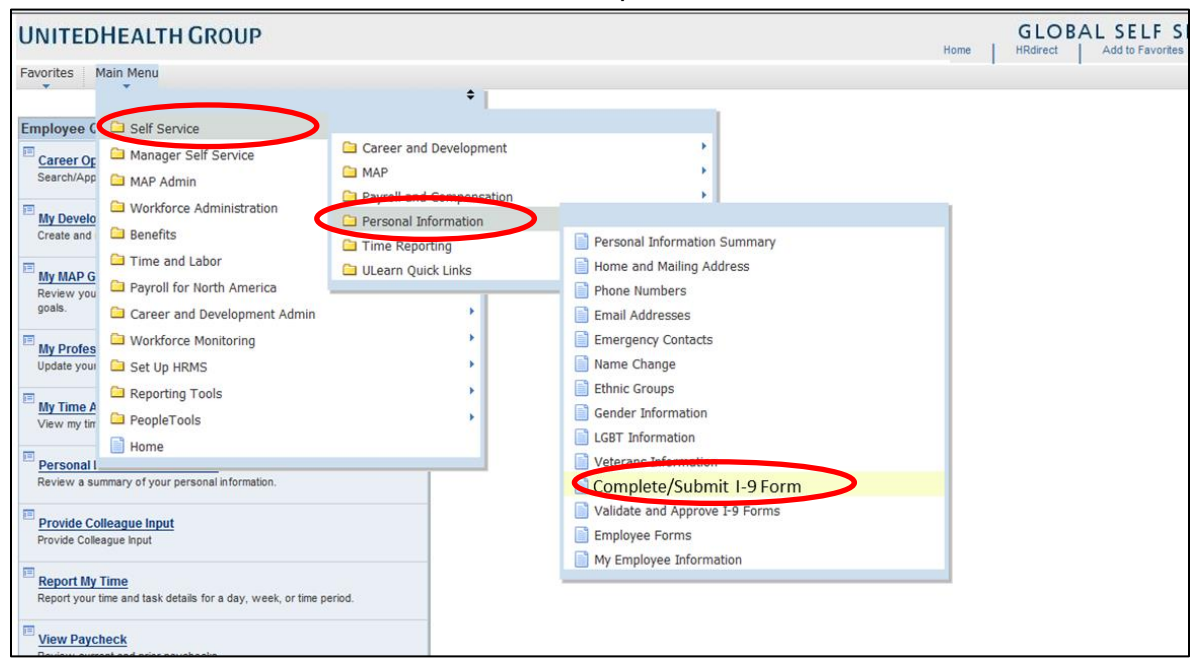

6. The following screen is displayed:

|                                                                                                    | iew and ve              | mication              |                                                                |        |
|----------------------------------------------------------------------------------------------------|-------------------------|-----------------------|----------------------------------------------------------------|--------|
|                                                                                                    |                         |                       | Social Security Nbr: 123 1                                     | 2 1234 |
| Employee Nar<br>Street Adress                                                                                                    | ne                      |                       | Date of Birth: 01 01 1950                                      | )      |
| City, State Zip                                                                                                    |                         |                       | Maiden Name:                                                   |        |
|                                                                                                    |                         |                       | Employee Sign Date:                                            |        |
| tizenship and Employ                                                                                                    | rment Authorizatio      | n                     |                                                                |        |
| A citizen of the U                                                                                                    | nited States            |                       |                                                                |        |
| A noncitizen natio                                                                                                    | onal of the United      | States                |                                                                |        |
| A lawful Permane                                                                                                    | ent Resident            | (Alien Nbr) A:        |                                                                |        |
| An alien authorize                                                                                                    | ed to work              | (A # or Admission #): |                                                                |        |
| Title14                                                                                                    |                         |                       |                                                                |        |
|                                                                                                    |                         |                       |                                                                |        |
|                                                                                                    |                         |                       |                                                                |        |
|                                                                                                    |                         |                       |                                                                |        |
| o open the co<br>elect <u>I-9 Instru</u>                                                                                                    | omplete inst            | ructions in a se      | oarate browser win                                             | dow,   |
| o open the co<br>elect <u>I-9 Instru</u>                                                                                                    | omplete inst            | ructions in a se      | parate browser win                                             | dow,   |
| o open the co<br>elect <u>I-9 Instru</u><br>List A<br>Document Title:                                                                                                    | omplete inst<br>uctions | ructions in a se      | oarate browser win                                             | dow,   |
| To open the co<br>elect <u>I-9 Instru</u><br>List A<br>Document Title:                                                                                                    | omplete inst<br>uctions | ructions in a se      | parate browser win                                             | dow,   |
| To open the co<br>elect <u>I-9 Instru</u><br>List A<br>Document Title:<br>Issuing Authority:<br>Document Number:                                                                                                    | omplete inst<br>uctions | ructions in a se      | Exp Date (if any):                                             | dow,   |
| o open the co<br>elect <u>I-9 Instru</u><br>List A<br>Document Title:<br>Issuing Authority:<br>Document Number:                                                                                                    | omplete inst<br>uctions | ructions in a se      | Exp Date (if any):<br>Exp Date (if any):                       | dow,   |
| Coopen the co<br>elect <u>I-9 Instru</u><br>List A<br>Document Title:<br>Issuing Authority:<br>Document Number:<br>Document Number:                                                                                                    | omplete inst<br>uctions | ructions in a ser     | Exp Date (if any):<br>Exp Date (if any):                       | dow,   |
| To open the co<br>select <u>I-9 Instru</u><br>) List A<br>Document Title:<br>Issuing Authority:<br>Document Number:<br>Document Number:<br>) List B AND List C                                                                                                    | Document from L         | ist B                 | Exp Date (if any):<br>Exp Date (if any):                       | dow,   |
| Coopen the co<br>select <u>I-9 Instru</u><br>) List A<br>Document Title:<br>Issuing Authority:<br>Document Number:<br>Document Number:<br>) List B AND List C                                                                                                    | Document from L         | ist B                 | Exp Date (if any):<br>Exp Date (if any):                       | dow,   |
| To open the copelect I-9 Instruit         belect I-9 Instruit         belect I-9 Instruit         belect Issuing Authority:         bocument Title:         bocument Number:         bocument Number:         bist B AND List C         bocument Title:         bocument Title:         bocument Title:                                                                                         | Document from L         | ist B                 | Exp Date (if any):<br>Exp Date (if any):                       | dow,   |
| Coopen the co<br>elect <u>I-9 Instru</u><br>) List A<br>Document Title:<br>Issuing Authority:<br>Document Number:<br>Document Number:<br>) List B AND List C<br>Document Title:<br>Issuing Authority:<br>Document Number:                                                                                                    | Document from L         | ist B                 | Exp Date (if any):<br>Exp Date (if any):<br>Exp Date (if any): | dow,   |
| To open the copelect I-9 Instruit         belect I-9 Instruit         blatt A         Document Title:         Issuing Authority:         Document Number:         Document Number:         blatt B AND List C         Document Title:         Issuing Authority:         Document Title:         Issuing Authority:         Document Title:         Issuing Authority:         Document Number: | Document from L         | ist C                 | Exp Date (if any):<br>Exp Date (if any):<br>Exp Date (if any): | dow,   |
| To open the co<br>elect <u>I-9 Instru</u><br>List A<br>Document Title:<br>Issuing Authority:<br>Document Number:<br>Document Number:<br>List B AND List C<br>Document Title:<br>Issuing Authority:<br>Document Number:                                                                                                    | Document from L         | ist B                 | Exp Date (if any):<br>Exp Date (if any):<br>Exp Date (if any): | dow,   |
| Coopen the co<br>select <u>I-9 Instru</u><br>List A<br>Document Title:<br>Issuing Authority:<br>Document Number:<br>Document Number:<br>List B AND List C<br>Document Title:<br>Issuing Authority:<br>Document Number:                                                                                                    | Document from L         | ist B                 | Exp Date (if any):<br>Exp Date (if any):<br>Exp Date (if any): | dow,   |
| o open the co<br>elect <u>I-9 Instr</u><br>List A<br>Document Title:<br>Issuing Authority:<br>Document Number:<br>Document Number:<br>List B AND List C<br>Document Title:<br>Issuing Authority:<br>Document Number:                                                                                                    | Document from L         | ist C                 | Exp Date (if any):<br>Exp Date (if any):<br>Exp Date (if any): | dow,   |

Unlike the example, **your employee information** will be displayed in the *Employee Information and Verification* section. Please verify that your name, address, Social Security number and date of birth are correct.

- If this information is accurate, proceed to step 7.
- If this information is not accurate, please contact your local Human Resources staff to make corrections before proceeding.

3 If you need assistance, call the HRdirect Call Center at 800-561-0861, 7 a.m. to 7 p.m. CT, Monday-Friday.

- 7. Select the appropriate classification in the Citizenship and Employment Authorization section. Your manager/approver will complete the information in the *Document Verification section*.
- 8. If your direct manager is near you and can approve your submission, skip to step 10.
- 9. If someone other than your direct manager needs to approve this (another manager, in case your manager is unavailable) click *Change Approver* and follow the on-screen instructions.
- 10. Submit the form.
- 11. Refer to the *Lists of Acceptable Documents* on the next page to learn which documents you must provide to your approver.
  - You must provide one document from list A <u>or</u> one document from list B <u>and</u> one document from list C. **Documents may not be expired.**
  - If you use a document from list A, then you or your manager must fax or email a copy of the list A document to: Fax Number: 855-708-6582 OR Email to: <u>Tier2\_ERS@uhc.com</u> with the note: This fax/email message contains a copy of the List A document that was presented to satisfy section 2 of my completed I-9 form. Note: The manager may collect all his or her employee's documents and send them to the above as one group.
- 12. Take your original verification documents to your approver for review. Your approver must touch and view the original documents; you cannot provide copies, faxes, or scanned or emailed documents to your approver. Your approver will complete this process through HRdirect under *Manager Self-Service > Approval Links > I-9*.

## **Lists of Acceptable Documents**

Employees may present one selection from List A or a combination of one selection from List B and one selection from List C.

|  | LIST A<br>Documents that Establish<br>Both Identity and<br>Employment Authorization                                                                                                    | OR                                               | LIST B<br>Documents that Establish<br>Identity<br>AN                                                                                                    | LIST C<br>Documents that Establish<br>Employment Authorization                                                                                                    |
|--|----------------------------------------------------------------------------------------------------|--------------------------------------------------|----------------------------------------------------------------------------------------------------|----------------------------------------------------------------------------------------------------|
|  | <ol> <li>U.S. Passport or U.S. Passport Card</li> <li>Permanent Resident Card or Alien<br/>Registration Receipt Card (Form I-551)</li> <li>Foreign passport that contains a<br/>temporary I-551 stamp or temporary<br/>L 551 printed patience on a machine</li> </ol>                              | )                                                | <ol> <li>Driver's license or ID card issued by a<br/>State or outlying possession of the<br/>United States provided it contains a<br/>photograph or information such as<br/>name, date of birth, gender, height, eye<br/>color, and address</li> <li>ID card issued by federal, state or local<br/>government agencies or entities,<br/>provided it contains a photograph or<br/>information such as name, date of birth,<br/>gender, height, eye color, and address</li> </ol> | <ol> <li>A Social Security Account Number<br/>card, unless the card includes one of<br/>the following restrictions:         <ol> <li>NOT VALID FOR EMPLOYMENT</li> <li>VALID FOR WORK ONLY WITH<br/>INS AUTHORIZATION</li> </ol> </li> </ol> |
|  | <ul> <li>4. Employment Authorization Document<br/>that contains a photograph (Form<br/>I-766)</li> </ul>                                                                                                    |                                                  |                                                                                                    | <ul> <li>(3) VALID FOR WORK ONLY WITH<br/>DHS AUTHORIZATION</li> <li>2. Certification of Birth Abroad issued<br/>by the Department of State (Form<br/>FS-545)</li> </ul>                                                                     |
|  | <ol> <li>For a nonimmigrant alien authorized<br/>to work for a specific employer<br/>because of his or her status:</li> </ol>                                                                                                    |                                                  | School ID card with a photograph     Voter's registration card     U.S. Military card or draft record                                                                                                    | <ol> <li>Certification of Report of Birth<br/>issued by the Department of State<br/>(Form DS-1350)</li> </ol>                                                                                                    |
|  | <ul> <li>a. Foreign passport; and</li> <li>b. Form I-94 or Form I-94A that has<br/>the following:</li> <li>(1) The same name as the passport;</li> </ul>                                                                                                    | ort;<br>as s<br>n<br>r<br>m.<br>of ;<br>en<br>MI | <ol> <li>Military dependent's ID card</li> <li>U.S. Coast Guard Merchant Mariner<br/>Card</li> </ol>                                                                                                    | <ol> <li>Original or certified copy of birth<br/>certificate issued by a State,<br/>county, municipal authority, or<br/>territory of the United States<br/>bearing an official seal</li> </ol>                                               |
|  | and<br>(2) An endorsement of the alien's                                                                                                    |                                                  | 8. Native American tribal document                                                                                                    | 5. Native American tribal document                                                                                                    |
|  | nonimmigrant status as long as<br>that period of endorsement has<br>not yet expired and the<br>proposed employment is not in<br>conflict with any restrictions or<br>limitations identified on the form.                                                                                           |                                                  | <ul> <li>Driver's license issued by a Canadian<br/>government authority</li> </ul>                                                                                                    | 6. U.S. Citizen ID Card (Form I-197)                                                                                                    |
|  |                                                                                                    |                                                  | For persons under age 18 who are<br>unable to present a document<br>listed above:                                                                                                    | <ol> <li>Identification Card for Use of<br/>Resident Citizen in the United<br/>States (Form I-179)</li> </ol>                                                                                                    |
|  | <ol> <li>Passport from the Federated States of<br/>Micronesia (FSM) or the Republic of<br/>the Marshall Islands (RMI) with Form<br/>I-94 or Form I-94A indicating<br/>nonimmigrant admission under the<br/>Compact of Free Association Between<br/>the United States and the FSM or RMI</li> </ol> |                                                  | 10. School record or report card         11. Clinic, doctor, or hospital record         12. Day-care or nursery school record                                                                                                    | <ol> <li>Employment authorization<br/>document issued by the<br/>Department of Homeland Security</li> </ol>                                                                                                    |